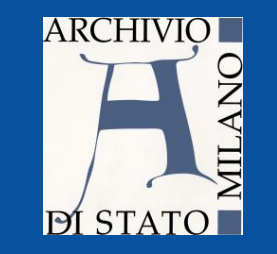

## Nuovo sistema di prenotazione online

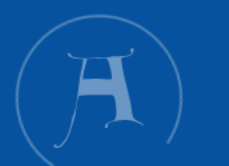

## Attivo dall'8 febbraio 2021

https://www.prenotazionearchiviodistatomilano.beniculturali.it/

### https://www.prenotazionearchiviodistatomilano.beniculturali.it/ +

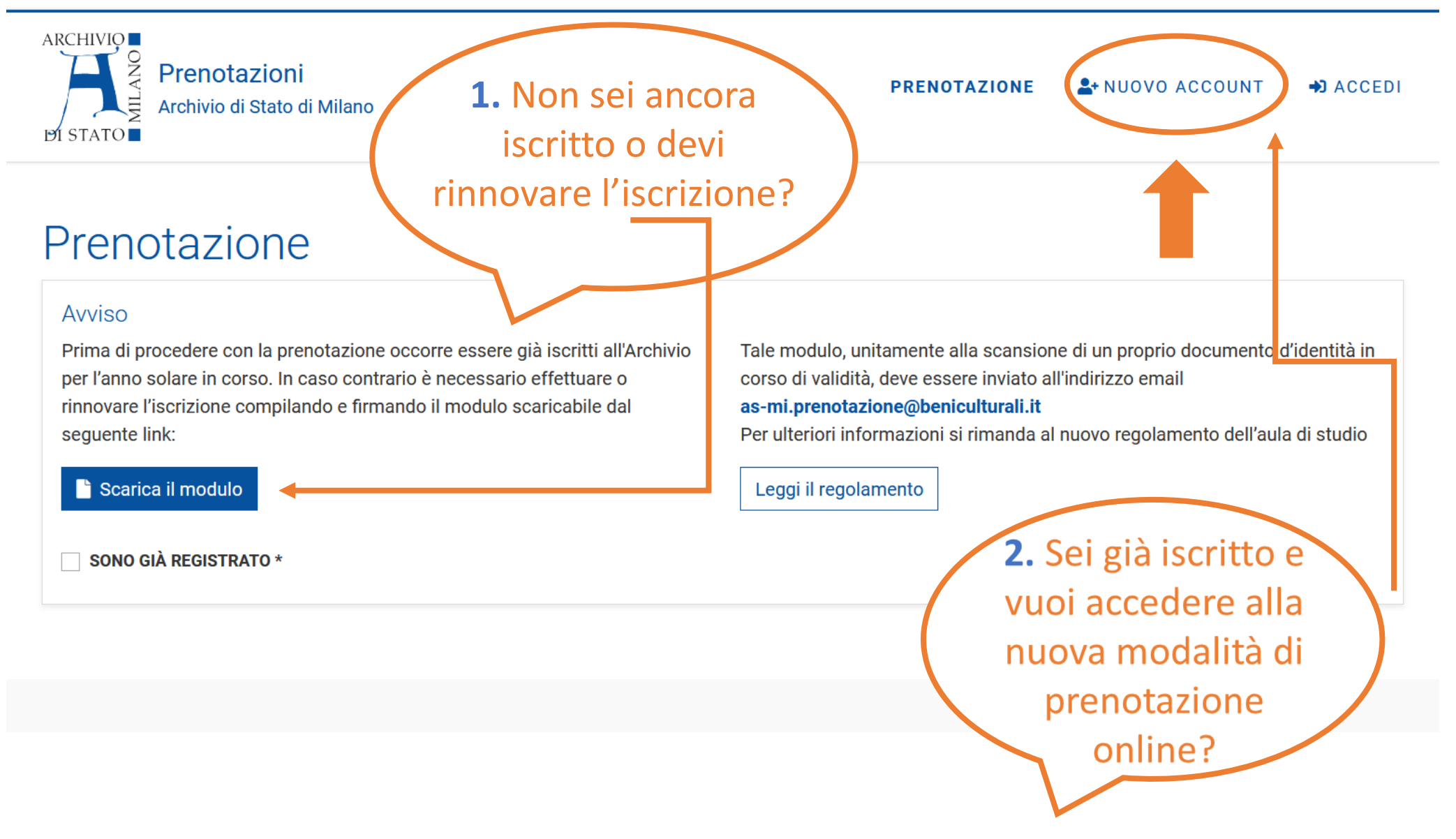

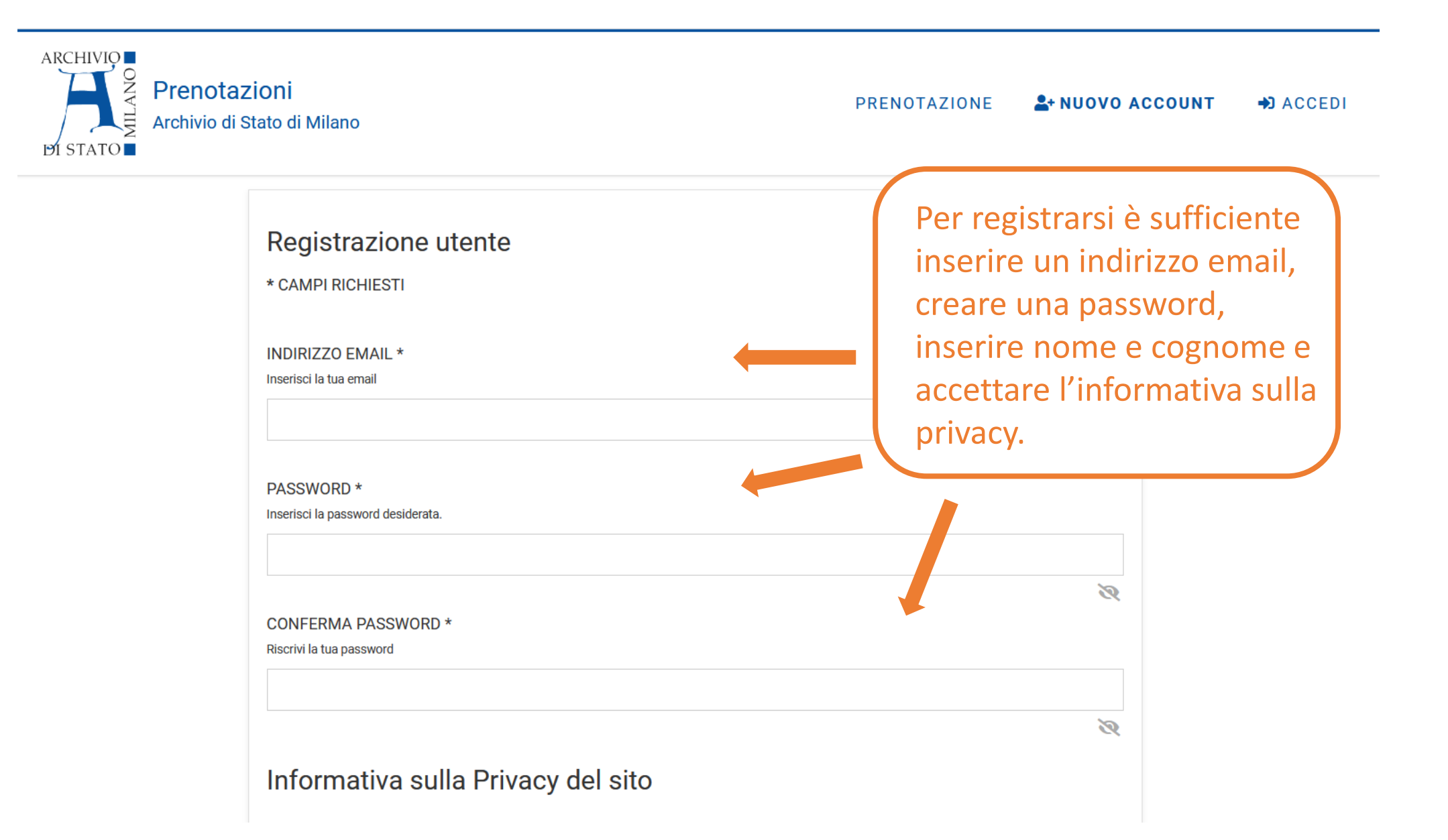

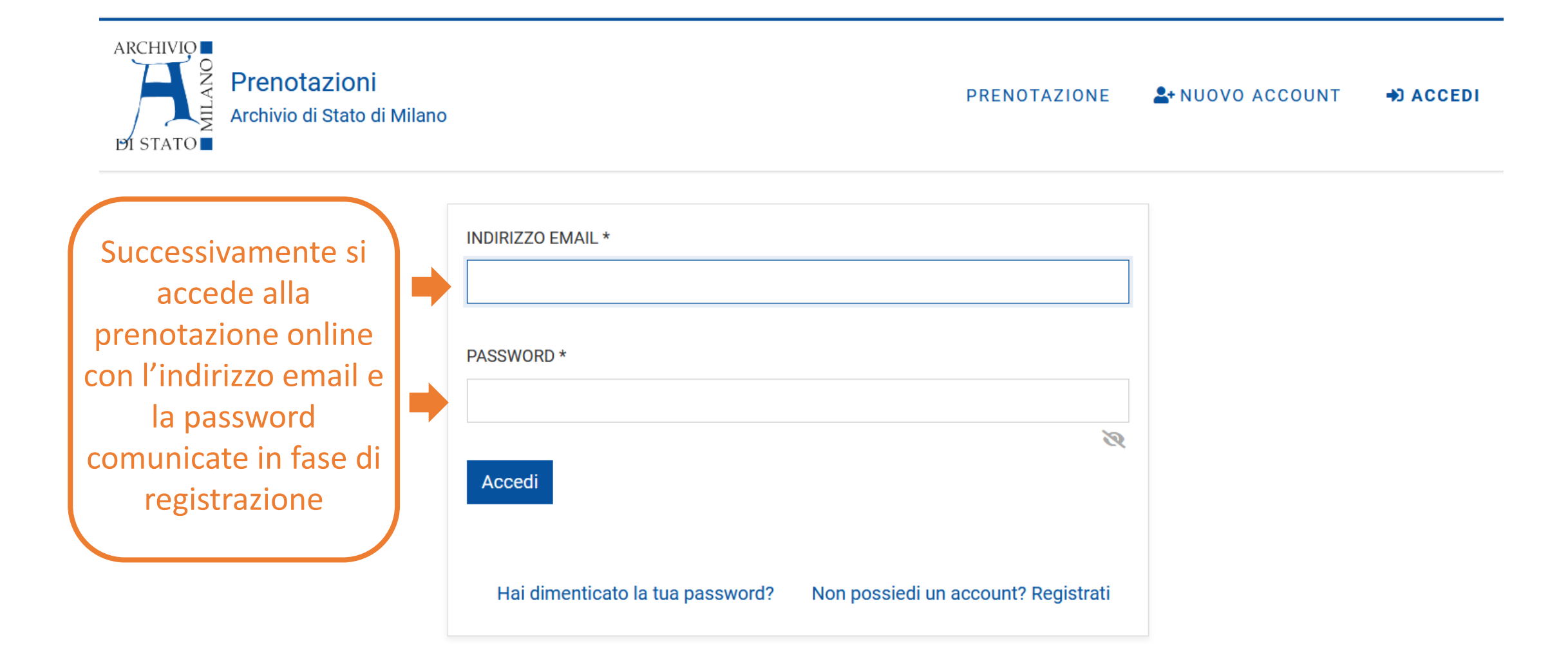

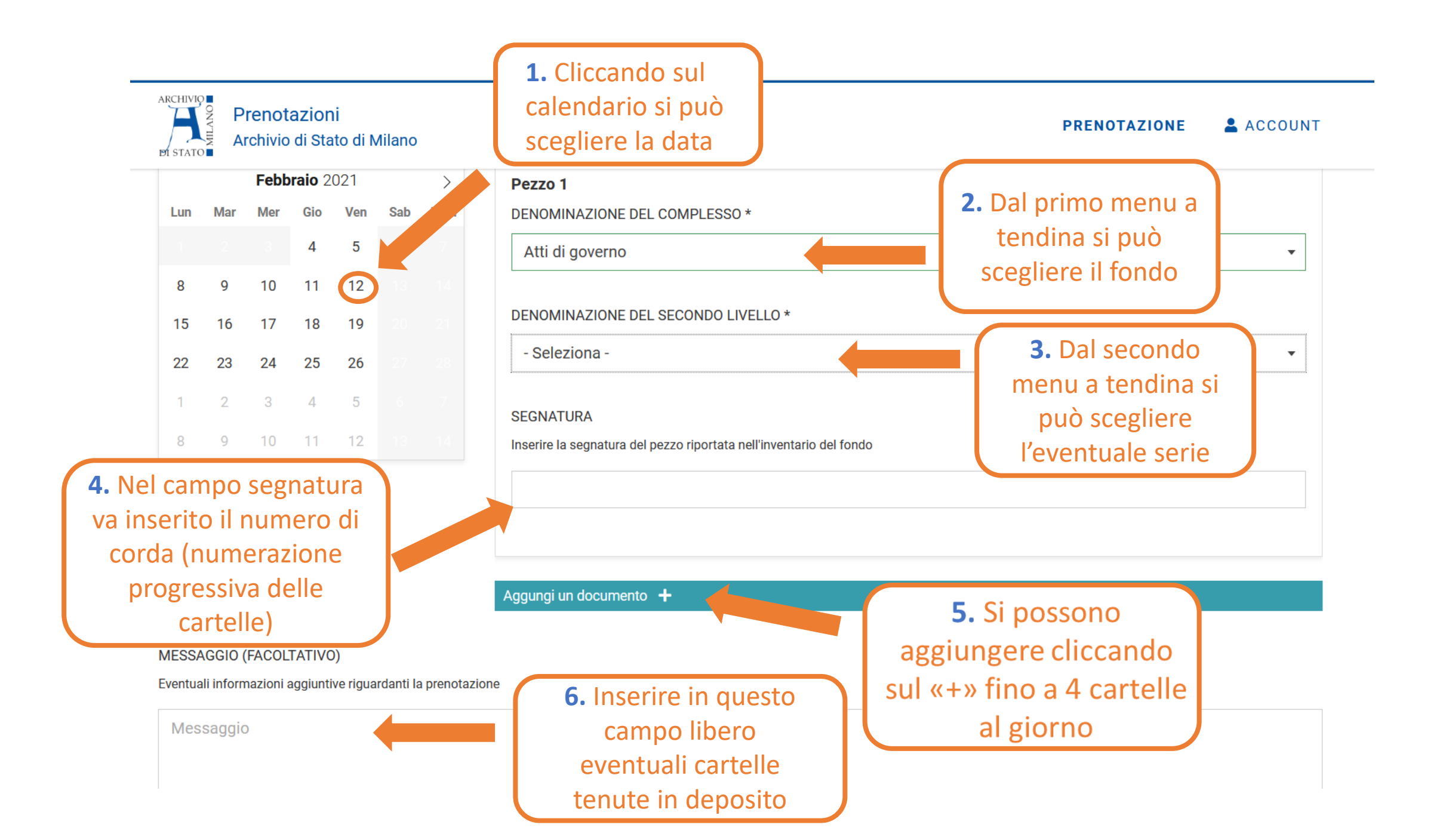

| Cale          | Pre<br>Arch | notazi<br>iivio di S | oni<br>Stato di<br>SPOI | <sup>Milano</sup><br>nibili | tà   |            |            | In fo<br>m<br>d<br>«disp | ndo<br>nesi e<br>lispo<br>conil<br>dispo | alla<br>e i gio<br>nibili<br>oile»<br>onibi<br>dispo | pagii<br>orni (<br>ità (i<br>, in g<br>ili», i<br>onibi | na so<br>con l<br>n ver<br>giallo<br>n <b>ro</b> s<br>le», | ono r<br>e eff<br>rde c<br>«ult<br>sso «<br>etc.) | iport<br>ettive<br>hiarc<br>imi p<br>non | ati<br>e<br>o<br>oos | i<br>ti |     | PREN | DTAZIO | INE  | L AC | COUNT |
|---------------|-------------|----------------------|-------------------------|-----------------------------|------|------------|------------|--------------------------|------------------------------------------|------------------------------------------------------|---------------------------------------------------------|------------------------------------------------------------|---------------------------------------------------|------------------------------------------|----------------------|---------|-----|------|--------|------|------|-------|
| Febbraio 2021 |             |                      |                         |                             |      |            | Marzo 2021 |                          |                                          |                                                      |                                                         |                                                            |                                                   | Aprile 2021                              |                      |         |     |      |        |      |      |       |
| Lun           | Mar         | Mer                  | Gio                     | Ven                         | Sab  | Dom        |            | Lun                      | Mar                                      | Mer                                                  | Gio                                                     | Ven                                                        | Sab                                               | Dom                                      |                      | Lun     | Mar | Mer  | Gio    | Ven  | Sab  | Dom   |
| 1             | 2           |                      | 4                       | 5                           | б    | 7          |            | 1                        | 2                                        | 3                                                    | 4                                                       | 5                                                          | 6                                                 | 7                                        |                      |         |     |      | 1      | 2    |      | 4     |
| 8             | 9           | 10                   | 11                      | 12                          | 13   | 14         |            | 8                        | 9                                        | 10                                                   | 11                                                      | 12                                                         | 13                                                | 14                                       |                      | 5       | 6   | 7    | 8      | 9    | 10   | 11    |
| 15            | 16          | 17                   | 18                      | 19                          | 20   | 21         |            | 15                       | 16                                       | 17                                                   | 18                                                      | 19                                                         | 20                                                | 21                                       |                      | 12      | 13  | 14   | 15     | 16   | 17   | 18    |
| 22            | 23          | 24                   | 25                      | 26                          | 27   | 28         |            | 22                       | 23                                       | 24                                                   | 25                                                      | 26                                                         | 27                                                | 28                                       |                      | 19      | 20  | 21   | 22     | 23   | 24   | 25    |
|               |             |                      |                         |                             |      |            |            | 29                       | 30                                       | 31                                                   |                                                         |                                                            |                                                   |                                          |                      | 26      | 27  | 28   | 29     | 30   |      |       |
| Vost          | ra prenot   | azione*              | Dis                     | ponibile                    | Ulti | mi posti ( | disponi    | bili 📕                   | Non dis                                  | ponibile                                             | Ch                                                      | iuso                                                       |                                                   |                                          |                      |         | Le  | gen  | da c   | olor | i    |       |

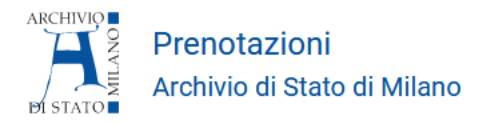

PRENOTAZIONE \_\_\_\_\_ACCOUNT

#### AVVISO COVID-19

Date le recenti disposizioni in merito a COVID-19, all'ingresso sarà rilevata la temperatura attraverso termoscanner. Sarà richiesta autocertificazione ai sensi delle normative vigenti, da compilare e inviare il giorno stesso dell'accesso in Archivio, scaricabile dal seguente link:

#### 🖹 Scarica il modulo

#### ATTENZIONE:

non inviare file con le seguenti estensioni .png, .wmz, .jpeg, perché non vengono supportati dal sistema documentale e possono sfuggire all'acquisizione da parte dell'Ufficio protocollo.

Per ulteriori informazioni si rimanda al protocollo di sicurezza.

ACCETTO \*

Seleziona per accettazione

**INVIA RICHIESTA** 

Scarica il modulo di autocertificazione COVID e invialo il giorno dell'ingresso in archivio ad: <u>as-mi.prenotazione@benicultuali.it</u> e

ad: as-mi@beniculturali.it

Clicca qui per confermare la prenotazione

| ARCHIVIO<br>Prenotazioni<br>Archivio di Stato di Milano | N<br>prer<br>dalla<br>destra             | Vella sezione «Le tue<br>notazioni» raggiungibile<br>voce «Account» in alto a<br>è possibile monitorare le      | PRENOTAZIONE                                                           |  |  |  |  |
|---------------------------------------------------------|------------------------------------------|----------------------------------------------------------------------------------------------------|------------------------------------------------------------------------|--|--|--|--|
| Prenotazioni                                            |                                          | prenotazioni attive                                                                                             | 🕒 Esci                                                                 |  |  |  |  |
| Codice                                                  | Stato                                    | Data consultazione                                                                                              | 📰 Richiesta dati personali                                             |  |  |  |  |
| UECZMHWZMSCA                                            | ATTIVA                                   | Lunedì, 15 Febbraio 2021                                                                                        | 0                                                                      |  |  |  |  |
| Dati utente                                             |                                          | Pezzi archivistici                                                                                              | Cliccondo cullo vin proconto alla                                      |  |  |  |  |
| francesca.zara@beniculturali.it<br>Francesca Zara       |                                          | Ajroldi di Robbiate<br>Segnatura: 5                                                                             | destra della prenotazione è                                            |  |  |  |  |
|                                                         |                                          | Amministrazione del Fondo di religione<br>Segnatura: 21                                                         | possibile avere il dettaglio delle<br>cartelle richieste (indicate con |  |  |  |  |
|                                                         |                                          | Amministrazione Porta<br>Segnatura: 2                                                                           | nome del fondo, eventuale serie<br>e numero di corda)                  |  |  |  |  |
| N                                                       | ome del fondo<br>Serie<br>umero di corda | Archivio della Villa Reale di Monza o delle rea<br>Amministrazione della real Casa in Lombardia<br>Segnatura: 3 | sidenze reali lombarde                                                 |  |  |  |  |

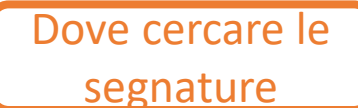

https://www.archiviodistatomilano.beniculturali.it/it/176/fondi-e-inventari

Home GUIDA RAPIDA al Sito (FAQ) Mappa del sito Ricerca Contatti Amministrazione trasparente Informazioni pratiche CEMENTI ARMATI Salva un Documento/Art Bonus

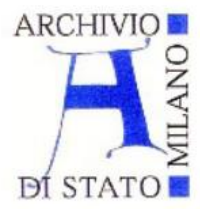

## Archivio di Stato di Milano

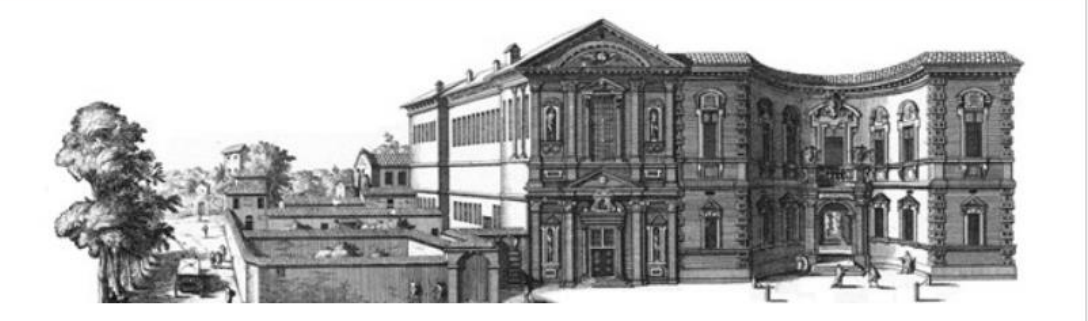

Gli inventari sono in ordine alfabetico per nome del fondo.

| G      | Guida rapida (FAQ)                                      |
|--------|---------------------------------------------------------|
| Ν      | lissione                                                |
| L<br>P | 'Archivio di Stato di Milano - Il<br>Palazzo del Senato |
| Ir     | nformazioni pratiche                                    |
| A      | mministrazione trasparente                              |
| P      | ATRIMONIO ARCHIVISTICO                                  |
| E      | Banche dati                                             |
| F      | <sup>-</sup> ondi e Inventari                           |
|        | ATTI di GOVERNO                                         |
|        | Α                                                       |

#### B C CATASTI e REGISTRI CATASTALI

Archivio di Stato di Milano - home » PATRIMONIO ARCHIVISTICO » Fondi e Inventari

## Fondi e Inventari

In questa parte del sito si pubblicano in formato PDF gli inventari dei fondi dell'Archivio di Stato di Milano, in ordine tendenzialmente alfabetico di nome del fondo. Pagine a se stanti sono state create per alcuni particolari fondi.

La lista è da considerarsi provvisoria e verrà gradualmente integrata.

Nota: al nome di ciascun fondo (es. Atti di Governo) segue una sigla, uguale a quella dell'inventario in formato cartaceo presente presso l'Istituto, formata di due lettere (es. AG) e un numero. Le lettere, a loro volta, sono la sigla corrispondente a una particolare sezione dei fondi che, in base alla Guida Generale degli Archivi di Stato, sono le sequenti:

Atti di Governo - sigla: AG

RICERCA

Parola da ricercare: Cerca

NB per richiedere il fondo «cementi armati» bisogna indicare:

- Prefettura di Milano (denominazione complesso)
- Divisione IV Ufficio controllo opere in cemento armato (denominazione del secondo livello o serie)

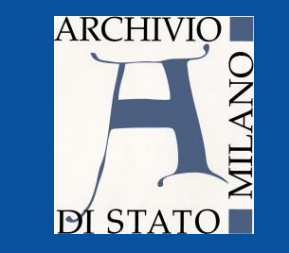

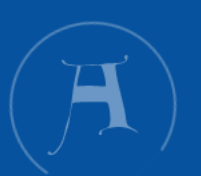

- In caso di difficoltà con la registrazione telefonare dal lunedì al venerdì, dalle 9:30 alle 15:00, allo 02-7742161 e chiedere del servizio prenotazione.
- In caso di difficoltà nell'individuazione delle cartelle da consultare, contattare l'archivista di turno allo 02-7742161, dal lunedì al venerdì, dalle 9:30 alle 15:00.

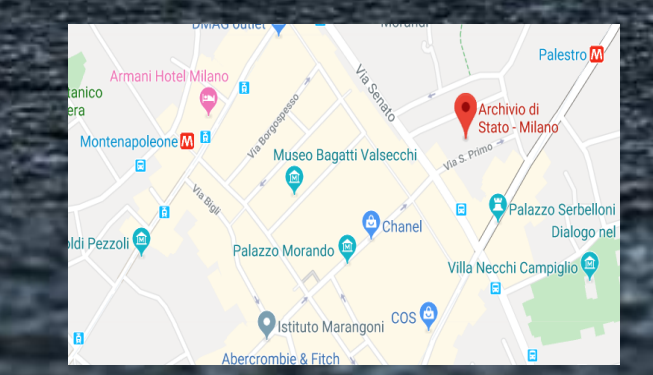

# Grazie per l'attenzione!

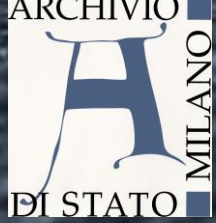

Archivio di Stato Milano

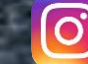

f

archiviodistatodimilano

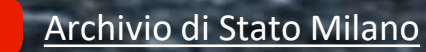

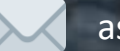

as-mi@beniculturali.it